# **InvoiceNET ® V10 Installation Guidelines**

This document outlines the installation process for InvoiceNET ® V10

### System Requirements:

- Processor: Core i3 or later
- RAM: 4 GB (Recommended 8 GB)
- Storage: 10–20 GB of free space for installation files and data
- Operating System: Windows 10 with the latest updates or later versions

### Prerequisites:

Before you begin the installation, ensure the following:

- InvoiceNET ® V10 Application Setup: This installer is used to install the application software. You will receive this after purchasing InvoiceNET ® V10 or registering for a demo.
- SQL Server Database Engine Setup: This installer sets up the database engine to store your InvoiceNET ® data. You can download the latest version of SQL Server from Microsoft at:

SQL Server Downloads

#### Installation Process:

The installation process consists of two main steps:

#### 1. Installing the InvoiceNET <sup>®</sup> V10 Application:

1. Extract the setup files to your PC.

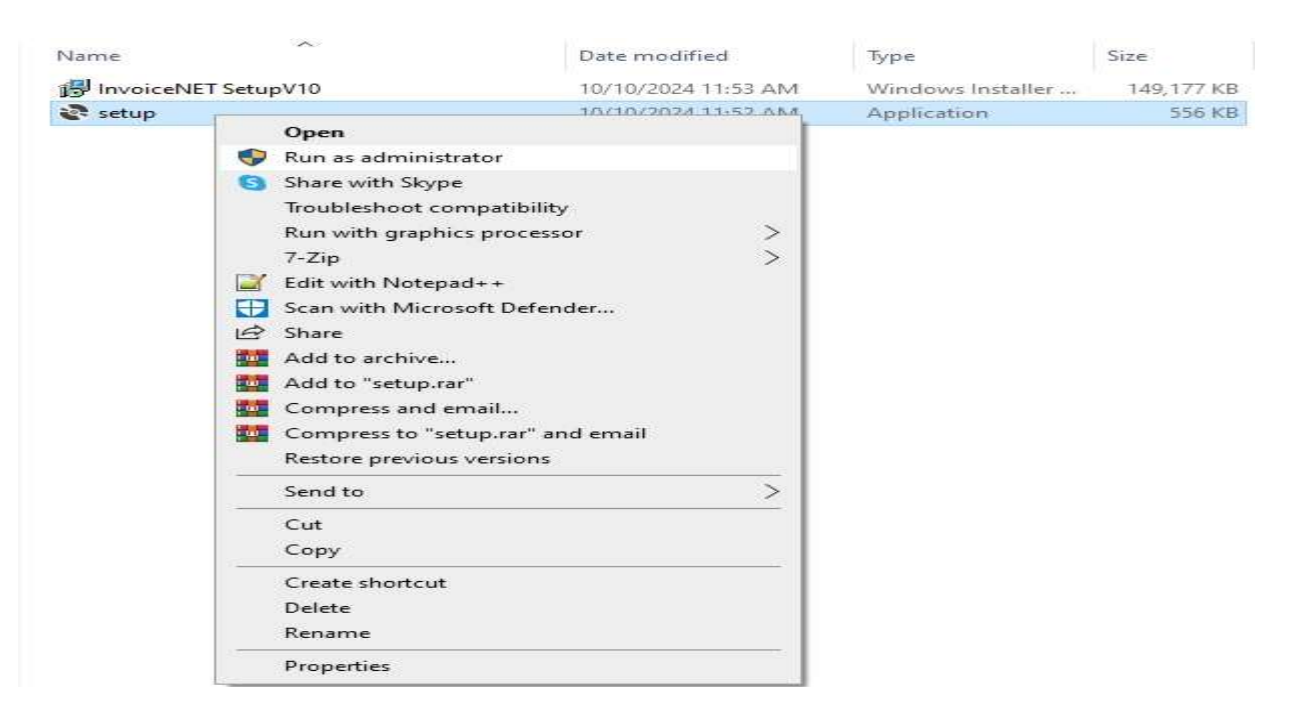

2. Run the setup application file and click the **Install** button when prompted.

| InvoiceNET(R) v10.0 Setup                                                          | × |
|------------------------------------------------------------------------------------|---|
| The following components will be installed on your machine:                        |   |
| Visual C++ "14" Runtime Libraries (x64)<br>Visual C++ "14" Runtime Libraries (x86) |   |
| Do you wish to install these components?                                           |   |
| If you choose Cancel, setup will exit.                                             |   |
| Install                                                                            |   |
| install                                                                            |   |

- 3. The installation process will start by downloading and installing the necessary prerequisites (such as Visual C++).
- 4. During the installation of prerequisites, your system may restart 1 or 2 times. After each restart, you may need to manually relaunch the setup application if it does not automatically resume.
- 5. If prompted by any security confirmation dialogues, confirm to proceed.
- 6. Once the prerequisites are installed, the main InvoiceNET V10 setup window will appear. Follow the on-screen instructions and choose the required options.
  - You can change the application installation folder during this step if needed.

**Note**: If the prerequisites are already installed but the setup does not start automatically, you can manually start the application setup by running the **InvoiceNET Setup V10** file directly.

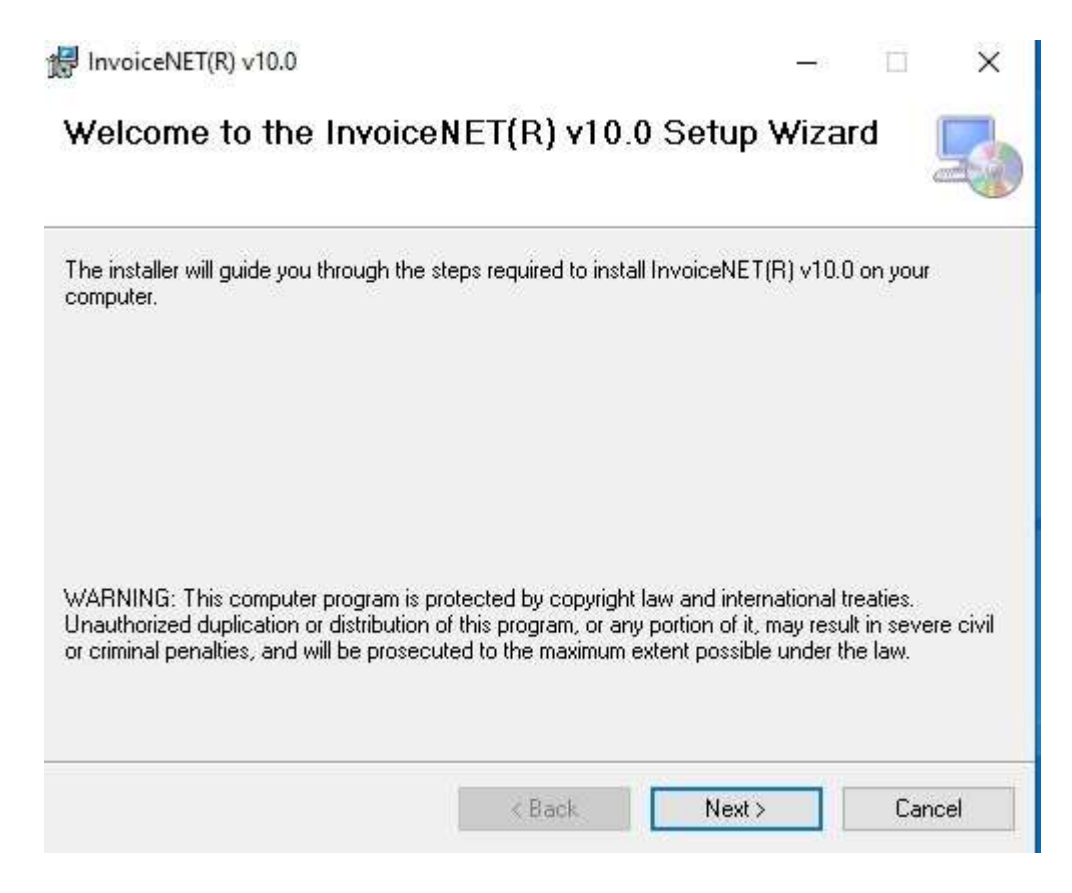

| lnvoiceNET(R) v10.0                                                                                |                                                                                                    | <u> 197</u>                                                       | □ ×                                                       |
|----------------------------------------------------------------------------------------------------|----------------------------------------------------------------------------------------------------|-------------------------------------------------------------------|-----------------------------------------------------------|
| Select Installation                                                                                | Folder                                                                                              |                                                                   | 5                                                         |
| The installer will install InvoiceN<br>To install in this folder, click "Ne                        | ET(R) v10.0 to the following fol<br>wt''. To install to a different fold                            | der.<br>er, enter it below or                                     | click "Browse".                                           |
| Folder                                                                                             |                                                                                                    |                                                                   |                                                           |
| C:\InvNET10\                                                                                       |                                                                                                    |                                                                   | Browse                                                    |
|                                                                                                    |                                                                                                    |                                                                   | Disk Cost                                                 |
| ⊖ Just me                                                                                          | < Back                                                                                              | Nexts                                                             | Cancel                                                    |
| InvoiceNET(R) v10.0                                                                                |                                                                                                    | _12                                                               |                                                           |
| License Agreement                                                                                  |                                                                                                    |                                                                   | -                                                         |
| Please take a moment to read the<br>Agree'', then ''Next''. Otherwise c                            | e license agreement now. If you<br>lick "Cancel".                                                   | accept the terms l                                                | below, click ''l                                          |
| C-LAND                                                                                             | INFOSOFT PRIVATE                                                                                    |                                                                   | ^                                                         |
| END USE                                                                                            | R LICENSE AG                                                                                        | REEMENT                                                           |                                                           |
|                                                                                                    |                                                                                                    |                                                                   |                                                           |
| Please read this C-LAN<br>Agreement (hereinafter<br>using or trying to attem<br>or InvoiceNET® FRP | ID INFOSOFT PRIVATE L<br>referred to as the 'Agr<br>pt to use of the InvoiceN<br>or InvoiceNFT OnGo | .IMITED End-U:<br>reement') caref<br>JET® or Invoic<br>Mobile Ann | ser License<br>ully before<br>eNET® Pro<br>'hereinafter ♥ |
| O I Do Not Agree                                                                                   | I Agree                                                                                             |                                                                   |                                                           |
| UT DO NOLAGIES                                                                                     | < Back                                                                                              | Next >                                                            | Canc                                                      |

| InvoiceNET(R) v10.0                                        | -                      |        | ×     |
|------------------------------------------------------------|------------------------|--------|-------|
| Installation Complete                                      |                        |        | 5     |
| InvoiceNET(R) v10.0 has been successfully installed.       |                        |        |       |
| Click "Close" to exit.                                     |                        |        |       |
|                                                            |                        |        |       |
|                                                            |                        |        |       |
|                                                            |                        |        |       |
|                                                            |                        |        |       |
| Please use Windows Update to check for any critical up     | dates to the .NET Fram | ework. |       |
|                                                            |                        |        |       |
| < <u>B</u> ack                                             | <u>C</u> lose          | Ca     | ancel |
|                                                            |                        |        |       |
| InvoiceNET(R) v10.0                                        |                        |        | X     |
| Confirm Installation                                       |                        |        |       |
|                                                            |                        |        |       |
| The installer is ready to install InvoiceNET(R) v10.0 on y | our computer.          |        |       |
| Click "Next" to start the installation.                    |                        |        |       |
|                                                            |                        |        |       |
|                                                            |                        |        |       |
|                                                            |                        |        |       |
|                                                            |                        |        |       |
|                                                            |                        |        |       |
|                                                            |                        |        |       |
|                                                            |                        |        |       |
|                                                            |                        |        |       |

| _        |        | ×          |
|----------|--------|------------|
|          |        | 5          |
|          |        |            |
|          |        |            |
|          |        |            |
|          |        |            |
|          |        |            |
|          |        |            |
| Framew   | ork    |            |
| - ramewi | 2115.2 |            |
|          | Ca     | ancel      |
|          | Framew | Framework. |

7. After a successful installation, an InvoiceNET <sup>®</sup> V10 shortcut will appear on your desktop, and the application files will be located in the specified folder.

## 2. Installing the SQL Server Database Engine:

1. Download and install the required licensed SQL Server Database Engine from the Microsoft website.

SQL Server 2017 Installation Guide

- 2. Follow the SQL Server installation guide to set up the database server.
  - Use **Mixed Mode Authentication** and remember the default SQL admin password.
  - Ensure the server collation is set to SQL\_Latin1\_General\_CP1\_CI\_AS.
     <u>Collation Guide</u>
- 3. Ensure SQL Server is properly configured to store InvoiceNET <sup>®</sup> data.
- If InvoiceNET needs to be accessed from network PCs, enable TCP/IP protocol for the SQL Server instance and allow remote access to the port configured in the TCP/IP settings. <u>Guide to Enable Remote Access</u>

# Configuring InvoiceNET <sup>®</sup> after Installation:

1. Launch InvoiceNET<sup>®</sup>: Click on the InvoiceNET<sup>®</sup> shortcut available on your desktop.

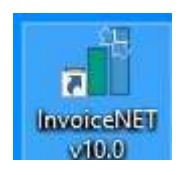

#### 2. Set Connection Parameters:

• On the login window, click on the **Connection Parameters** button.

| Login<br>Invoice<br>Software For | NET ®<br>Business                                       | /10.64    |                       |                | C-Land                |
|----------------------------------|---------------------------------------------------------|-----------|-----------------------|----------------|-----------------------|
| Us                               | Server: <mark>(loca</mark><br>er Name: <mark>adm</mark> | il)<br>in |                       |                | <b>_</b>              |
| P<br>Cancel                      | assword:                                                | Connect   | Connection Parameters | Admin, Console | User Creation Request |
| Ready                            | Re-Login                                                | Connect   | Connection Parameters | Admin. Console | User Creation Request |

- In the **Connection Parameters** window, set the server name to point to the configured SQL instance.
  - If you installed the default SQL instance, you can set the server name to the PC name of the server.
  - If you installed a named SQL instance, set the server name as serverpcname\namedinstance.
- Save the settings by clicking **OK**.

|                            |   |    | 10     | 2161   |
|----------------------------|---|----|--------|--------|
| Connection Parameters      |   | -  |        | C-Land |
| Server Name: (local)       |   |    |        |        |
| Connection Timeout:        | 0 |    |        |        |
| Command Timeout:           | 0 |    |        |        |
| Network Protocol: TCP/IP   | 1 |    |        |        |
| Save Last Login User Name: |   |    |        | E      |
| ad                         |   | ок | Cancel |        |

#### 3. Access Admin Console:

- Click on the **Admin Console** button on the login window.
- Enter the **SQL admin password** that was set during the SQL Server installation on the **Admin Panel Login** window.

| Login        |                                               |         |             |               |                |               |            |
|--------------|-----------------------------------------------|---------|-------------|---------------|----------------|---------------|------------|
| Invoice      | NET ®                                         | 10.64   |             |               |                |               |            |
| Software For | <table-of-contents> Login</table-of-contents> |         |             |               |                | ×             | C-Land     |
|              |                                               | Se      | erver Name: | (local)       |                |               |            |
| Uŝ           |                                               |         | Username:   | Admin         |                |               |            |
| 1            |                                               |         | Password:   | ******        |                |               |            |
|              |                                               |         |             |               | ОК             | Cancel        |            |
| Cancel       | Re-Login                                      | Connect | Connectio   | on Parameters | Admin, Console | User Creation | on Request |
| Ready        |                                               |         |             |               |                |               |            |

- 4. First-Time Configuration: On the Admin Panel, configure the following:
  - Go to File -> Install System User: This will configure the default application user in the SQL Server database.

🚽 Administrative Console

| File |                               |                      |              |
|------|-------------------------------|----------------------|--------------|
|      | Create Company                |                      |              |
|      | Modify Company Configuaration | _                    |              |
|      | User Groups                   |                      |              |
|      | Define User Menu Template     |                      |              |
| -20  | User Manager                  |                      |              |
| -    | Change Password               |                      |              |
|      | Backup Company                |                      |              |
|      | Restore Company               |                      |              |
|      | Compare DB                    |                      |              |
|      | Attach Database               |                      |              |
|      | Detach Database               |                      |              |
|      | Query Editor                  |                      |              |
|      | Register Database as Company  | Inv/NET10            | $\mathbf{x}$ |
|      | Install Company Settings DB   | mynterio             |              |
|      | Install System USER           |                      |              |
|      | Alert System Manager          | System login added ! |              |
|      | Licensing Server Setup        |                      |              |
|      | Exit                          | ОК                   |              |

 Go to File -> Install Company Settings DB: This will attach the default database (Concern) to the SQL instance.

🖳 Administrative Console

| File |                                                                                                    |                                                  |
|------|----------------------------------------------------------------------------------------------------|--------------------------------------------------|
|      | Create Company<br>Modify Company Configuaration                                                                          |                                                  |
| -    | User Groups<br>Define User Menu Template<br>User Manager                                                                 |                                                  |
| -    | Change Password<br>Backup Company<br>Restore Company<br>Compare DB<br>Attach Database<br>Detach Database<br>Query Editor |                                                  |
|      | Register Database as Company                                                                                             | InvNET10 X                                       |
| -    | Install Company Settings DB<br>Install System USER                                                                       | Company settings database successfully installed |
|      | Alert System Manager<br>Licensing Server Setup                                                                           |                                                  |
|      | Exit                                                                                                    | OK                                               |

• Ensure that the **InvoiceNET** <sup>®</sup> **installation folder** has proper security settings, allowing the necessary access to the files.

# 5. Create a New Company:

Go to File -> New Company and create a new company in the application.
 Administrative Console

| File |                               |
|------|-------------------------------|
| Ì    | Create Company                |
|      | Modify Company Configuaration |
|      | User Groups                   |
|      | Define User Menu Template     |
| 25   | User Manager                  |
| -    | Change Password               |
|      | Backup Company                |
|      | Restore Company               |
|      | Compare DB                    |
|      | Attach Database               |
|      | Detach Database               |
|      | Register Database as Company  |
|      | Install System USER           |
|      | Alert System Manager          |
|      | Licensing Server Setup        |
|      | Exit                          |

| 🖳 Company Creation (NEW)                              | – 🗆 X                     |
|-------------------------------------------------------|---------------------------|
| Name: DEMO COMPANY Database Name: DEMOCOMPANY         | 1                         |
| Genaral Setting                                       |                           |
| Basic Information                                     | Registration Details      |
| Address.                                              | LST/TIN No:               |
|                                                       | CST No:                   |
| Location:                                             | PAN No:                   |
| City:                                                 | GST No:                   |
| PIN Code:                                             | Any other Registration:   |
| Country:                                              | Registration Formal Name: |
| State: Tamil Nadu                                     | 33                        |
| Telephone No(s):                                      | _                         |
| Email.                                                |                           |
| Contact Person:                                       | -                         |
| Financial Derived                                     |                           |
|                                                       |                           |
| Fin. Begin Date: 01/04/2024 Fin. End Date: 31/03/2025 |                           |
|                                                       |                           |
|                                                       |                           |
|                                                       |                           |
|                                                       |                           |
| 0                                                     | Save (F5) Cancel          |

# 6. **Complete Configuration**:

- After completing the above steps, close the Admin Console.
- Log in to InvoiceNET <sup>®</sup> and start using the application.